## 注册指定页面的JavaScript文件

- 1. 描述2. 注册指定页面的JavaScript文件

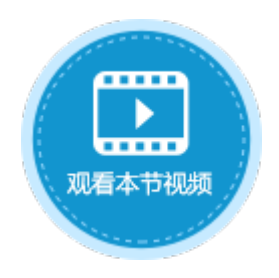

 $\diamond$ 

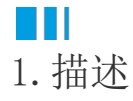

每个页面都可以注册自己的JavaScript文件,来处理本页面的特殊逻辑。

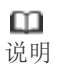

- 如果文件中包含中文,请确认文件使用的是Unicode编码。
- 活字格内置了JQuery3.2.1库,您可以在脚本中直接使用JQuery功能。

1

页面设置

## 2. 注册指定页面的JavaScript文件

选择要指定JavaScript文件的页面,在属性设置区中选择"页面设置"选项卡,单击"JavaScript文件"区域的 P\$ ,上传JavaScript文件。 上传完成后,可单击 × 和  $\mathbf{O}$ 对JavaScript进行删除和编辑操作。 JavaScript文件 JavaScript文件 <空> Script.js Tab键顺序 自动

○ 自定义

数据绑定

| <br>Tab键顺序 |       |      |  |  |  |  |  |  |  |
|------------|-------|------|--|--|--|--|--|--|--|
| ◉ 自动       |       |      |  |  |  |  |  |  |  |
|            | لا    |      |  |  |  |  |  |  |  |
| 数据绑定       | 单元格设置 | 页面设置 |  |  |  |  |  |  |  |

下面介绍注册及使用指定页面的JavaScript文件的操作。

单元格设置

在设计器的页面中,选择一个单元格区域,设置其单元格类型为按钮,并命名为"button"。

| 对象管理器        | ų |   | b | utto | on         |   |   | : |   | X |   | $\checkmark$ | ' | f <sub>x</sub> |   | 按 | 钮 |
|--------------|---|---|---|------|------------|---|---|---|---|---|---|--------------|---|----------------|---|---|---|
| 检索表或页面       | Q |   | A | В    | С          | D | E | F | G | Η | Ι | J            | K | L              | M | N | 0 |
| 表            | ^ | 1 |   |      |            |   |   |   |   |   |   |              |   |                |   |   |   |
|              |   | 2 |   |      | button III |   |   |   |   |   |   |              |   |                |   |   |   |
| <b>贞</b> 面   | ^ | 3 |   |      | INTEL      |   |   |   |   |   |   |              |   |                |   |   |   |
| 🛚 🗁 内建手机页面   |   | 4 |   |      |            |   |   |   |   |   |   |              |   |                |   |   |   |
| 🛚 🗁 内建页面     |   | 5 |   |      |            |   |   |   |   |   |   |              |   |                |   |   |   |
| <b>愛</b> 页面1 |   | 6 |   |      |            |   |   |   |   |   |   |              |   |                |   |   |   |

2

1

在页面设置中单击JavaScript文件下的上传图标

 · 上传JavaScript文件。

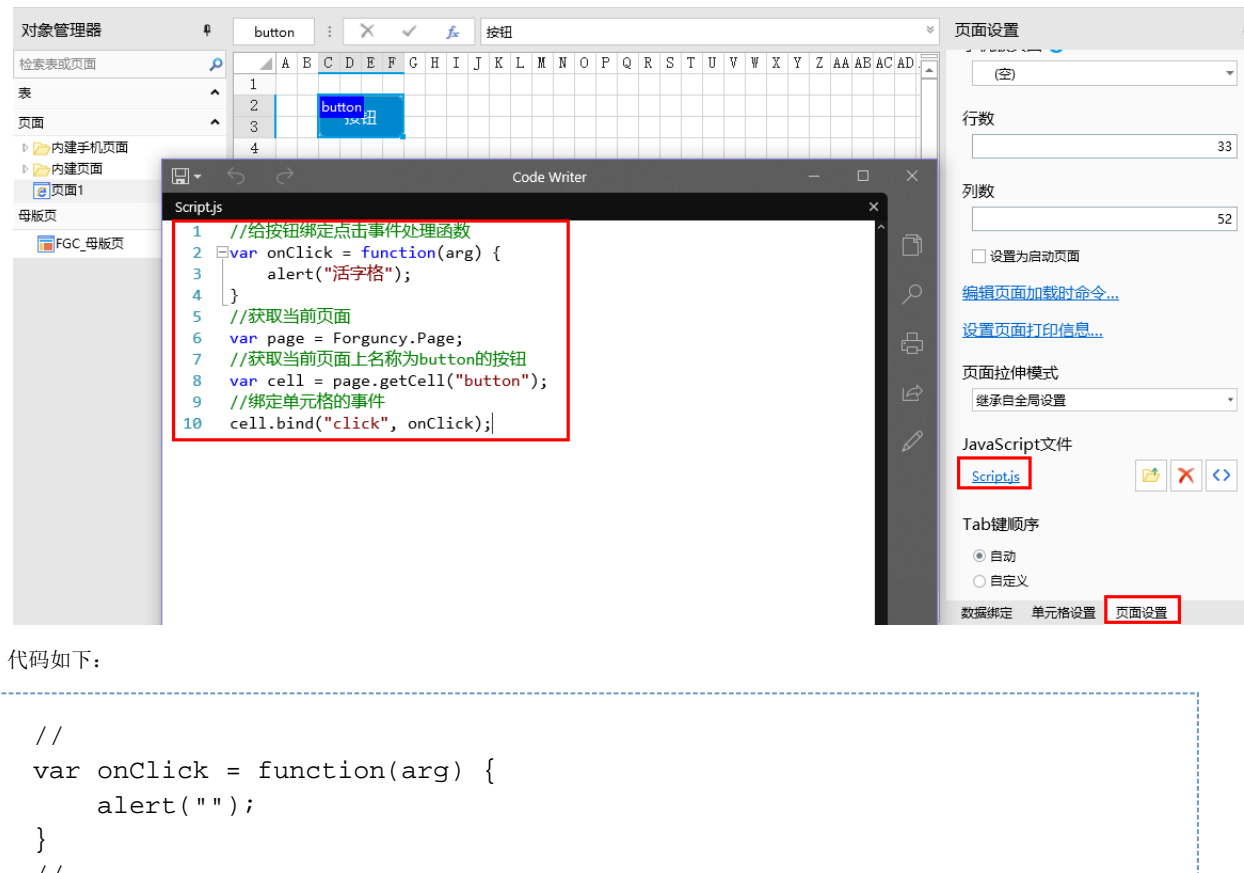

}
//
var page = Forguncy.Page;
//button
var cell = page.getCell("button");
//
cell.bind("click", onClick);

编辑完成后,单击"确定"关闭对话框。

3

运行页面,在页面中单击按钮后,就会弹出警告框。

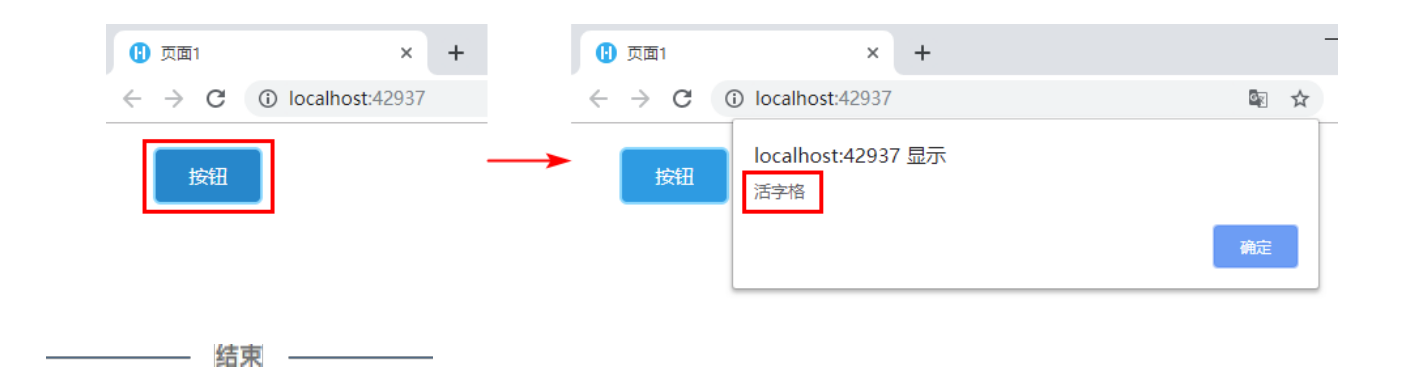

回到顶部